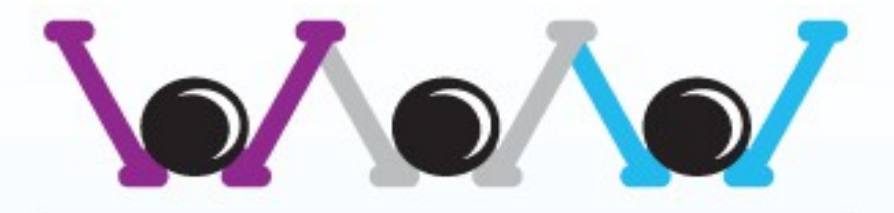

## THE WEB PEOPLE

### **Cloud Generation**

# User Guide Chrome Remote Desktop

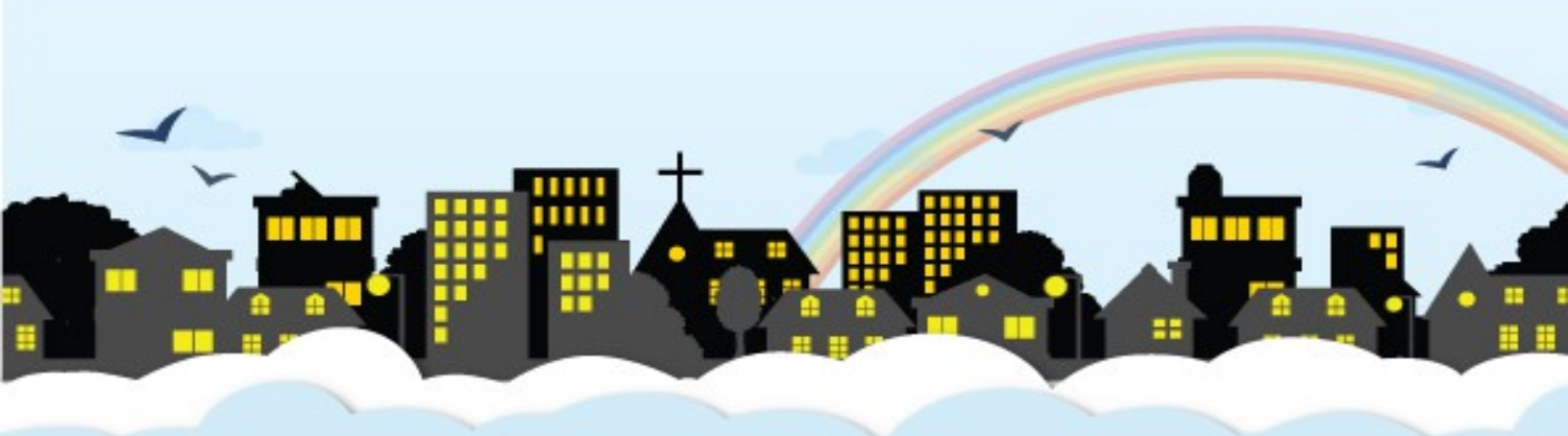

www.thewebpeople.com.sg

#### 1) Go to www.google.com and search for "chrome remote desktop"

| G Google |                                                                                                    |  |  |  |  |  |  |
|----------|----------------------------------------------------------------------------------------------------|--|--|--|--|--|--|
| ← → €    | 🗅 google.com Press Tab to search Google 🥥 🗘 🚍                                                                                                    |  |  |  |  |  |  |
|          | D www.googie.com - Google                                                                                                    |  |  |  |  |  |  |
|          | ☆ https://docs.google.com/spreadsheets/d/15MAXYmpQiguUwqt65D1HBsStbMqmuMHaxKom4lhgf2w/edit#gid=10 - Technical Call Logs - IWS / TWP / SG - Google Sheets |  |  |  |  |  |  |
|          | 公 https://mail.google.com/mail/u/0/?tab=om#inbox - Gmail                                                                                                 |  |  |  |  |  |  |
|          | 숬 https://drive.google.com/drive/my-drive - My Drive - Google Drive                                                                                      |  |  |  |  |  |  |
|          | 🔍 google.com - Google Search                                                                                                    |  |  |  |  |  |  |
|          | D google.com.sg                                                                                                    |  |  |  |  |  |  |
|          | Google                                                                                                    |  |  |  |  |  |  |

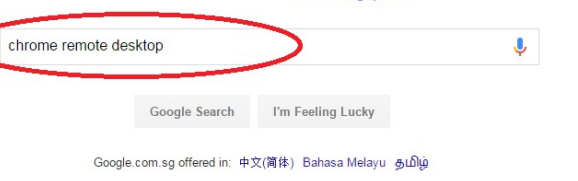

#### 2) Select the link as shown below

| Google | chrome remote desktop                                                                                                    |                                         | <mark>୍</mark> କ |  |  |
|--------|----------------------------------------------------------------------------------------------------|-----------------------------------------|------------------|--|--|
|        | All Videos Images Apps                                                                                                    | News More - Search tools                |                  |  |  |
|        | About 3,720,000 results (0.51 seconds)                                                                                                    |                                         |                  |  |  |
|        | Remote Connect to Desktop - Bomgar.com<br>Ao bomgar.com/Remote-Support-Software ▼<br>Most Secure Solution. Free Trial! Remote Support a PC, Mac or Mobile.                                                                                                    |                                         |                  |  |  |
|        | Competitor Comparison<br>Privileged Access Mgmt                                                                                                    | Our Customers<br>Request PAM Evaluation |                  |  |  |
| <      | Chrome Remote Desktop - Chrome Web Store - chrome.goog<br>https://throme.google.com//chrome-remote-desktop/abchcmhmbabfdp<br>★★★★★ Rating: 4 - 26,682 votes - Free - Chrome - Utilities/Tools<br>Chrome Remote Desktop allows users to remotely access another computer through<br>Chrome browser or a Chromebook. Computers can be made available on<br>Chrome RDP - Chrome Key Event Tester - Free Remote Access Software<br>Access another computer with Chrome Remote Desktop - Chr<br>https://support.google.com/chrome/answer/1649523?hl=en ▼<br>You can use one computer from another over the Internet with Chrome Remote<br>Desktop, also known as Chrome RDP. When you do so, you can safely use your |                                         |                  |  |  |
|        |                                                                                                    |                                         |                  |  |  |

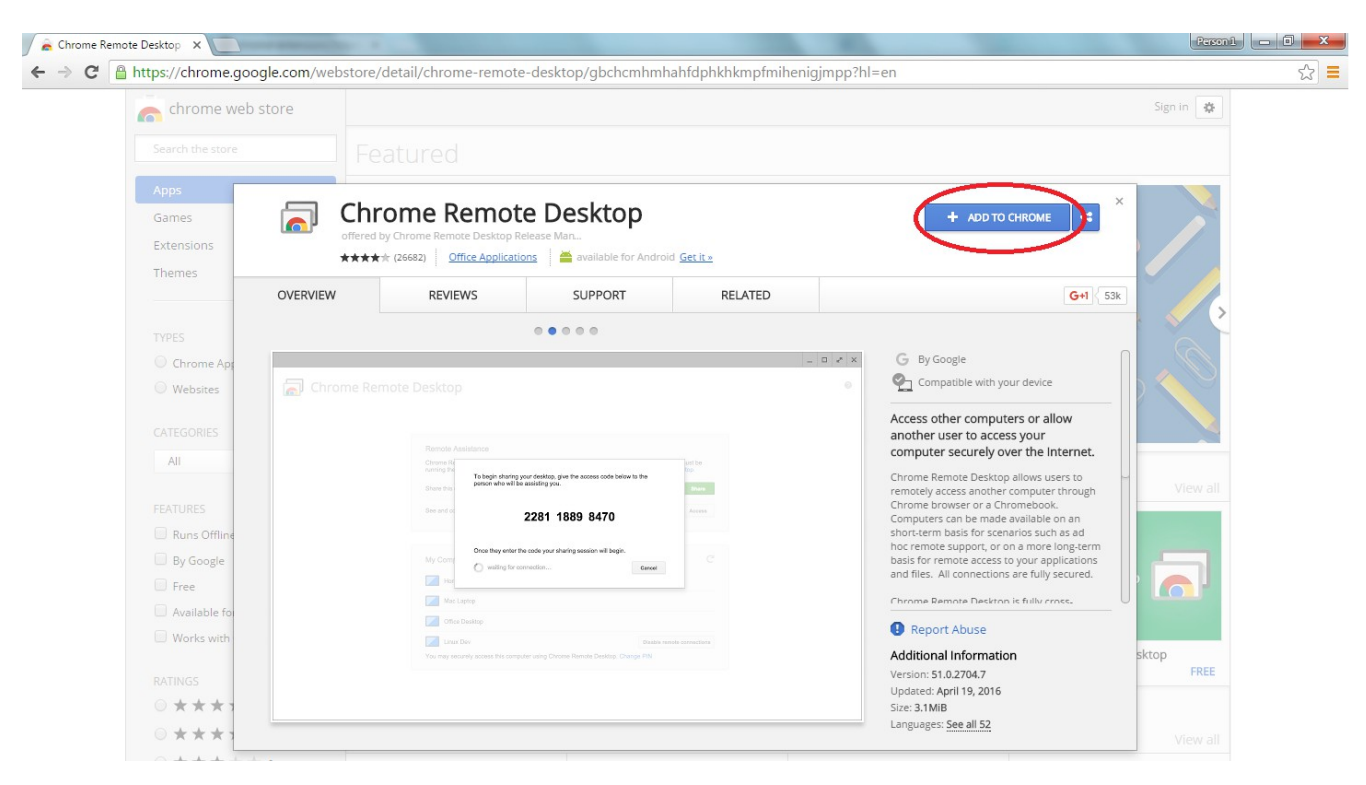

#### 3) Select "ADD TO CHROME"

4) Select "Add app"

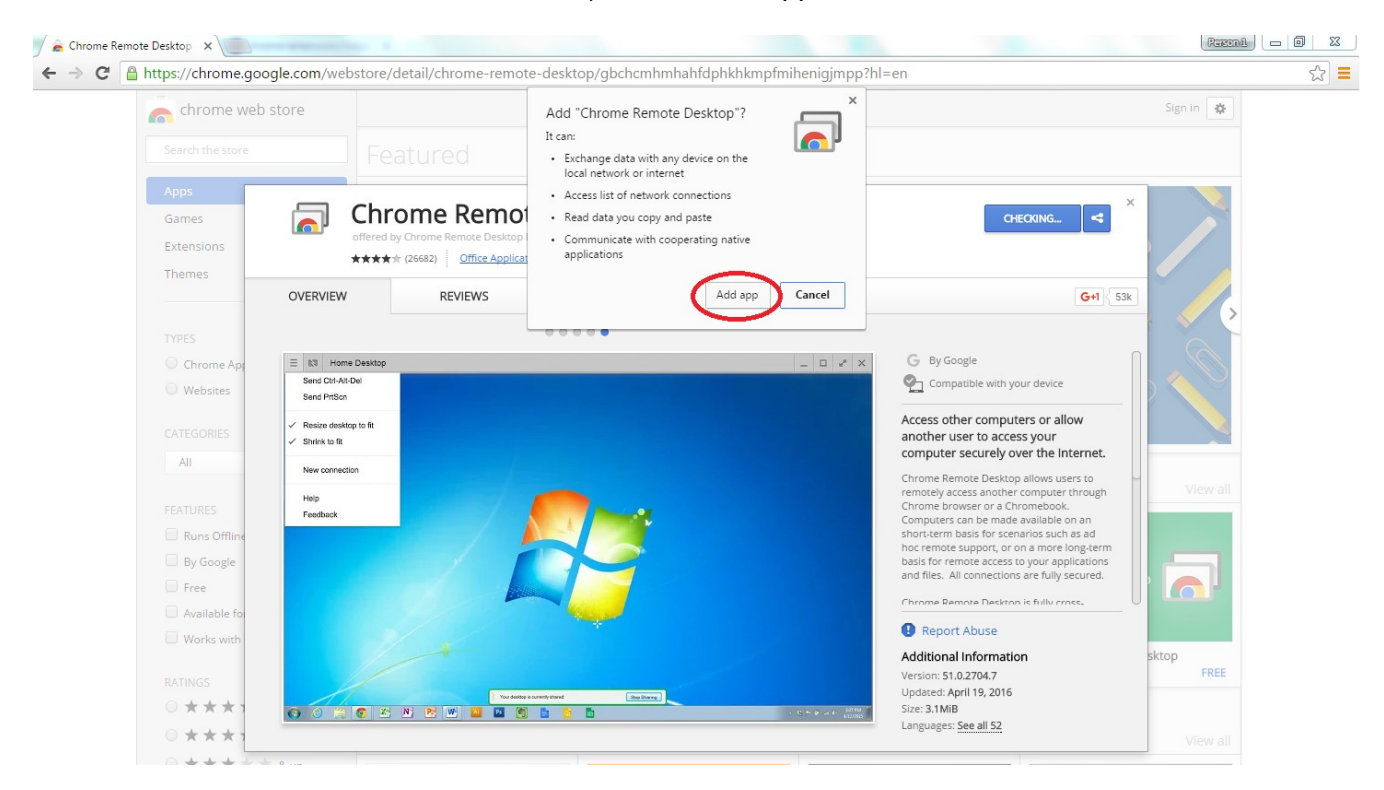

#### 5) Click "Allow"

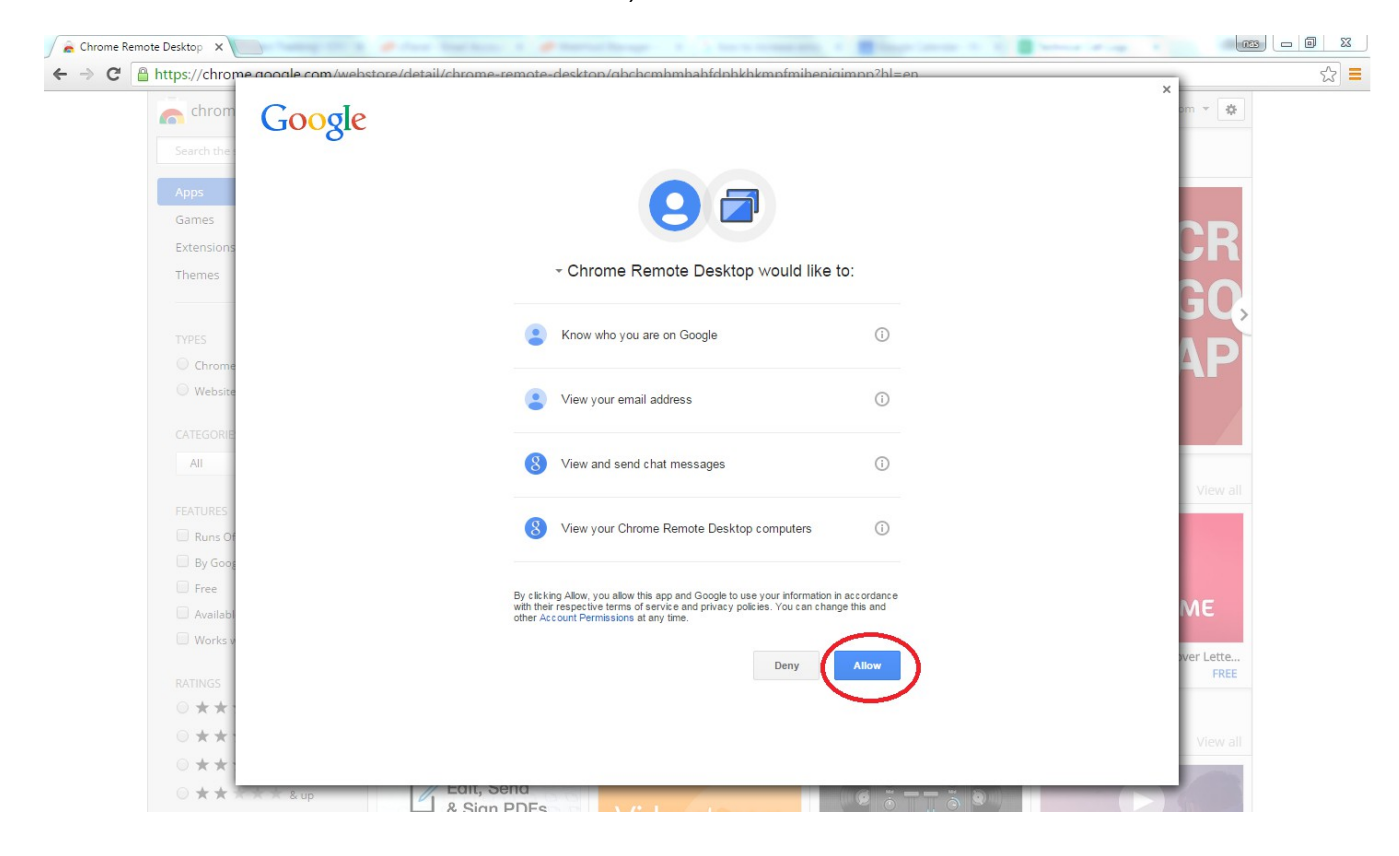

#### 6) Select "LAUNCH APP"

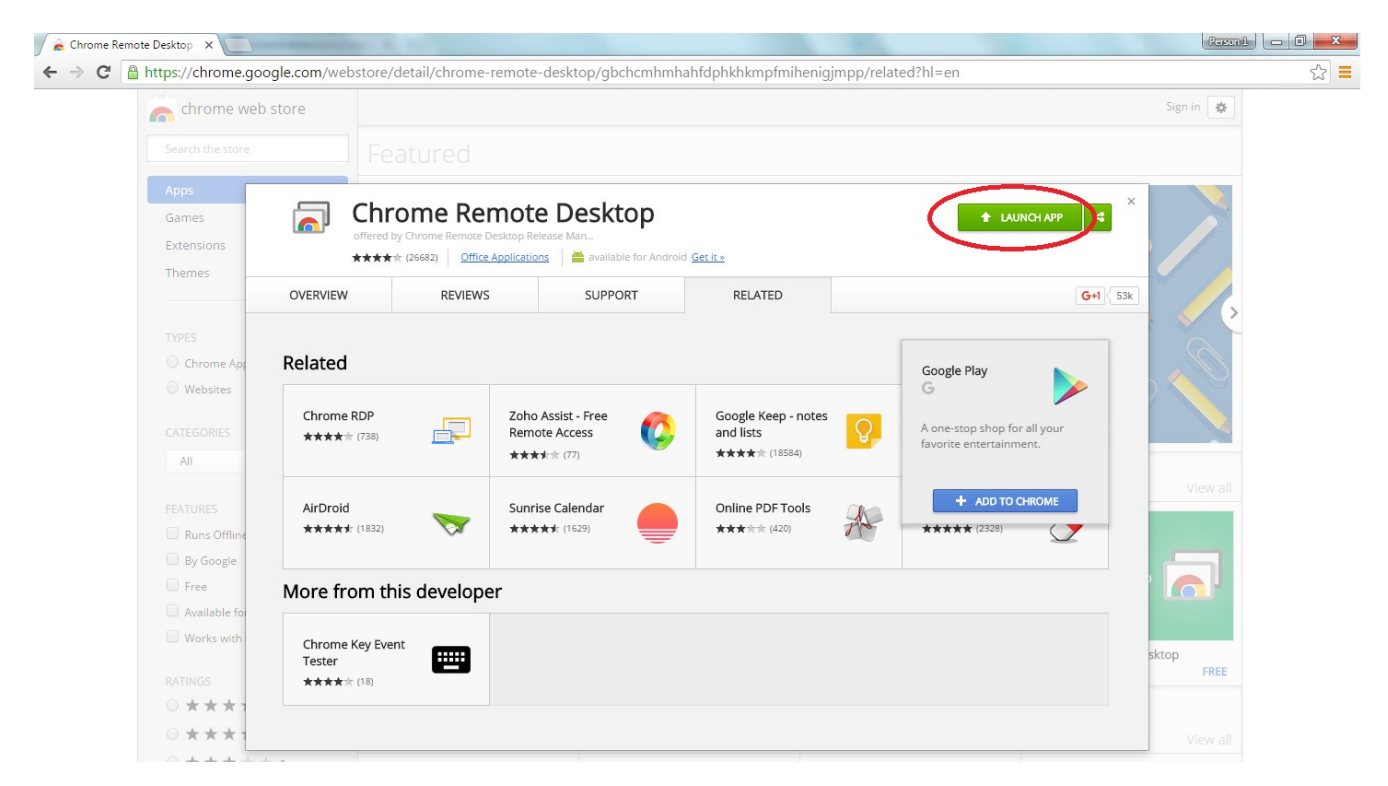

## 7) The application will then prompt you to log into your Gmail in order to start. If you have a gmail account, kindly enter your details and proceed to step If not, please continue to follow step 7.

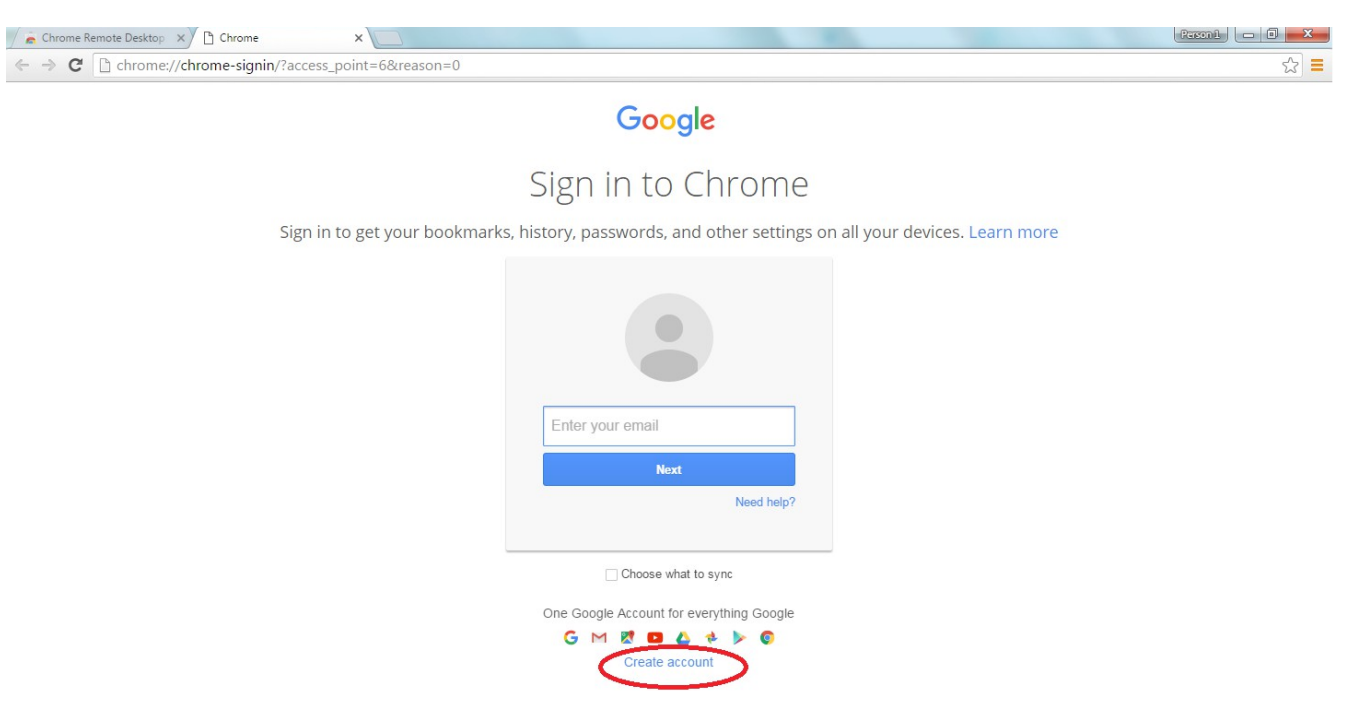

8a) Enter your details as shown below in order to create your Google Account in order to use Chrome Remote Desktop

- You can create a Google Account using a new gmail email address or even your current email address.
- Simply click "I prefer to use my current email address" if you want to use your current email.

| C chrome://chrome-signin/?access_point=0&reason=0                          | <u></u>                                                                                                    |
|----------------------------------------------------------------------------|----------------------------------------------------------------------------------------------------|
| Google                                                                     | Sign in                                                                                                    |
| Create ye                                                                  | our Google Account                                                                                                    |
| One account is all you need<br>One free account gets you into everything G | name<br>First Last                                                                                                    |
| G M 🗷 🖬 🕹 🂠 🕽                                                              | Choose your username @gmail.com I prefer to use my current email address Common Common Commo |
| Take it all with you<br>Switch between devices, and pick up wherever y     | Lieft off. Confirm your password                                                                                                    |
|                                                                            | Birthday<br>Month ≎ Day Year                                                                                                    |
|                                                                            | Gender<br>Iam                                                                                                    |
|                                                                            | wobie prone<br>□ v +65                                                                                                    |
|                                                                            |                                                                                                    |

### 8b) If you want to create a new gmail address, simply click "I would like a new Gmail Address" as shown below

| Chrome ×                                                                           | 4 Head                                                                                     |         |
|------------------------------------------------------------------------------------|--------------------------------------------------------------------------------------------|---------|
| C C chrome://chrome-signin/?access_point=0&reason=0                                |                                                                                            | 2       |
| Google                                                                             |                                                                                            | Sign in |
| Create your Go                                                                     | ogle Account                                                                               |         |
| One account is all you need<br>One free account gets you into everything Google.   | Name<br>First Last                                                                         |         |
| G M 🗷 🗖 🍐 💠 👂 🔘                                                                    | Your email address                                                                         |         |
| Take It all with you<br>switch between devices, and pick up wherever you left off. | Confirm your password                                                                      |         |
|                                                                                    | Birthday                                                                                   |         |
|                                                                                    | Month 🗢 Day Year                                                                           |         |
|                                                                                    | Gender                                                                                     |         |
|                                                                                    | I am 💠                                                                                     |         |
|                                                                                    | Mobile phone                                                                               |         |
|                                                                                    | +65                                                                                        |         |
|                                                                                    | Prove you're not a robot<br>Skip this verification (phone verification may be<br>required) |         |

#### 9) Your email has been created

| O Google Accounts ×                                                                                                    |                                                         |  |  |  |  |  |  |
|----------------------------------------------------------------------------------------------------|---------------------------------------------------------|--|--|--|--|--|--|
| 🗲 🤿 🗙 🖀 https://accounts.google.com/SignUpDone?continue=https%3A%2F%2Fmail.google.com%2Fmail%2F&service=mail&fvi=QrvXF/                             | AE9Uy0SFJZF3lO039vXJwbrqAI&dsh=-58992608416గ్దన్న 🚍     |  |  |  |  |  |  |
| 🗀 Gmail 🛅 Tech Support 🎦 Websites 🎦 Hosting 🗋 Popup Cards 📋 Test Emails 🤁 Ping.eu 🌓 Sgconnection Admin 🔷 gothere.gg 🧑 MyNETGEAR   Check 🖇           | Cther bookmarks                                         |  |  |  |  |  |  |
| Google                                                                                                    | III O 🕕                                                 |  |  |  |  |  |  |
|                                                                                                    | Access apps, check notifications, and edit your account |  |  |  |  |  |  |
| Welcome!                                                                                                    |                                                         |  |  |  |  |  |  |
| Your new email address is @gmail.com                                                                                                    |                                                         |  |  |  |  |  |  |
| Thanks for creating a Google Account. Use it to subscribe to channels on YouTube, video chat for free, save favorite places on Maps, and lots more. |                                                         |  |  |  |  |  |  |
| Continue to Gmail                                                                                                    |                                                         |  |  |  |  |  |  |
| G M 🕅 🖬 👍 ≽ 🔘                                                                                                    |                                                         |  |  |  |  |  |  |

10) Open "Chrome Remote Desktop" by selecting the icon shown below.

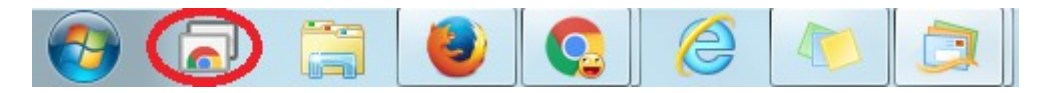

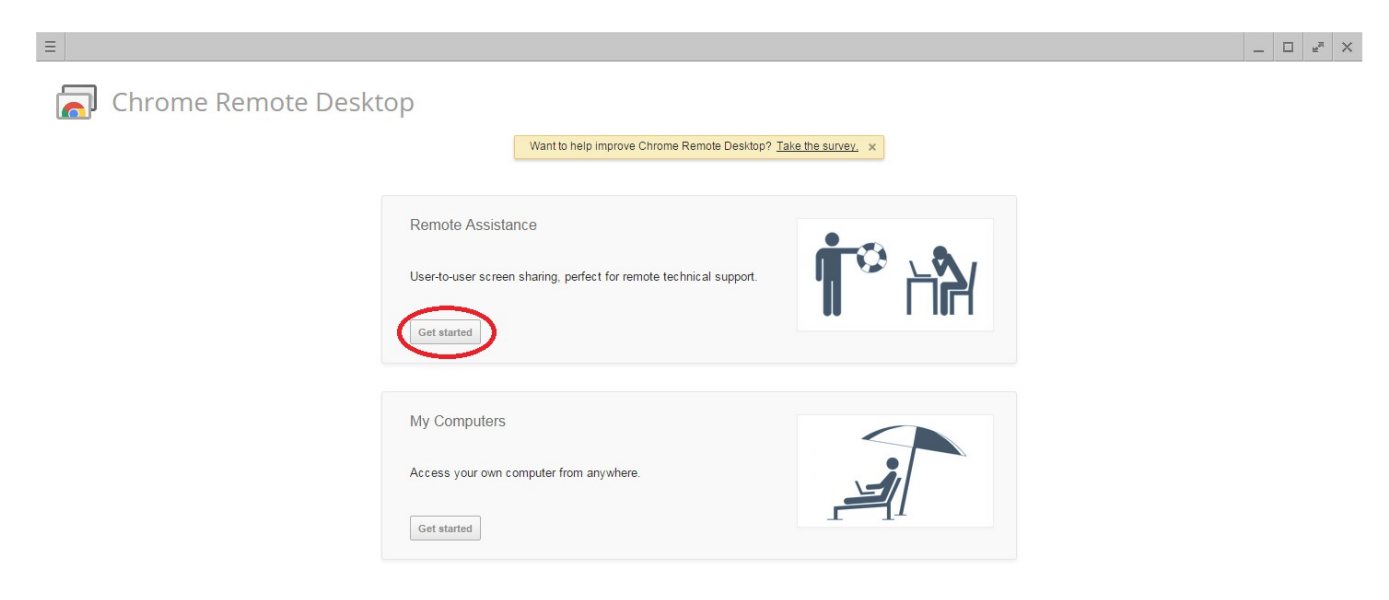

12) Select "Shared" to start the remote assistance.

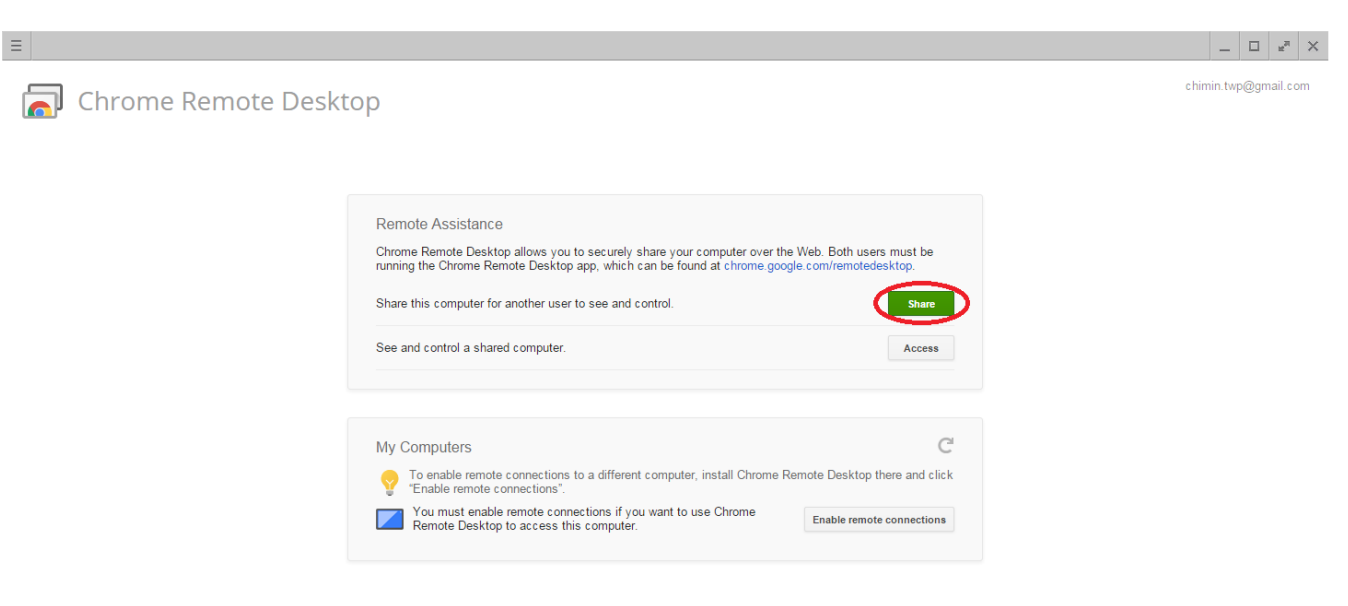

13) Provide the 12 digits to us so that we would be able to assist remotely!

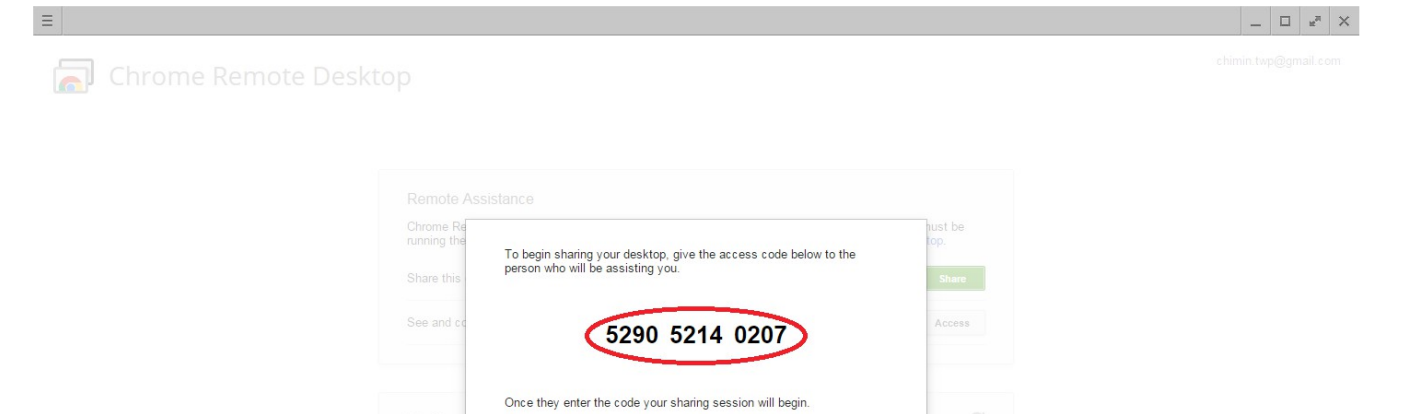

Cancel

waiting for connection..

must enable remote connections if your operations of the provident of the provident of the

Ren You